# PUPIL CONNECT

Diese App auf dem Handy installieren

### Liebe Eltern

An der Primarschule Wittenbach findet die Kommunikation zwischen Eltern und Lehrpersonen ab August 2024 über die App Pupil Connect statt. Die bis anhin verwendete App Pupil Messenger wird abgelöst.

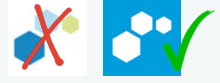

Diese Umstellung findet in den Sommerferien statt und wir bitten Sie, sich erst ab dem 15. Juli einzuloggen. Vorher können Ihre Daten nicht in die App geladen werden. Bei Schwierigkeiten mit dem Login nach dem 15. Juli, bieten die Medienpädagoginnen zudem

Unterstützung im neuen Schuljahr an.

An folgenden Terminen dürfen Sie ohne Anmeldung im Schulhaus Sonnenrain, 2.Stock vorbeikommen.

- 13.08.2024 13.00-15.00 Uhr
- 14.08.2024 8.00-10.00 Uhr
- 15.08.2024 15.00-17.00 Uhr

Ebenfalls sind wir für Supportfragen per Email erreichbar. Auf den folgenden Seiten finden Sie eine Anleitung, wie Sie sich auf Pupil Connect einloggen können. Zusätzlich gibt es auch eine Videoanleitung.

Freundliche Grüsse Ihr Medienpädagogikteam

- App Pupil Connect herunterladen
- Login ab 15.7.24
- Alte App wird nicht mehr
  bedient

Primarschule Wittenbach

Videos und Unterstützung
 nutzen

Kontakt: informatik@schule-wittenbach.ch

### ANLEITUNG PUPIL CONNECT

## ANLEITUNG ZUR INBETRIEB-

In diesem Dokument geben wir Ihnen einige Hilfestellungen, zum Einsatz des PUPIL Connect.

Wichtige Daten zum PUPIL Connect für Ihre Schule

Einrichtung: Benutzername: Passwort: Primarschule Wittenbach Ihre E-Mail-Adresse\* Ihr Passwort\*\*

\* Bitte verwenden Sie die E-Mail-Adresse, welche Sie der Schule angegeben haben. Mit einer anderen E-Mail-Adresse funktioniert PUPIL Connect nicht. Falls Sie eine neue E-Mail-Adresse haben, müssen Sie die Änderung Ihrer Schule bekannt geben.

\*\* Ihr Passwort müssen Sie beim ersten Login erstellen, indem Sie sich ein neues Passwort zustellen.

> Eine Schritt für Schritt Anleitung finden Sie auf der Rückseite oder als Video auf: <u>www.pupil.chat /anleitung</u>

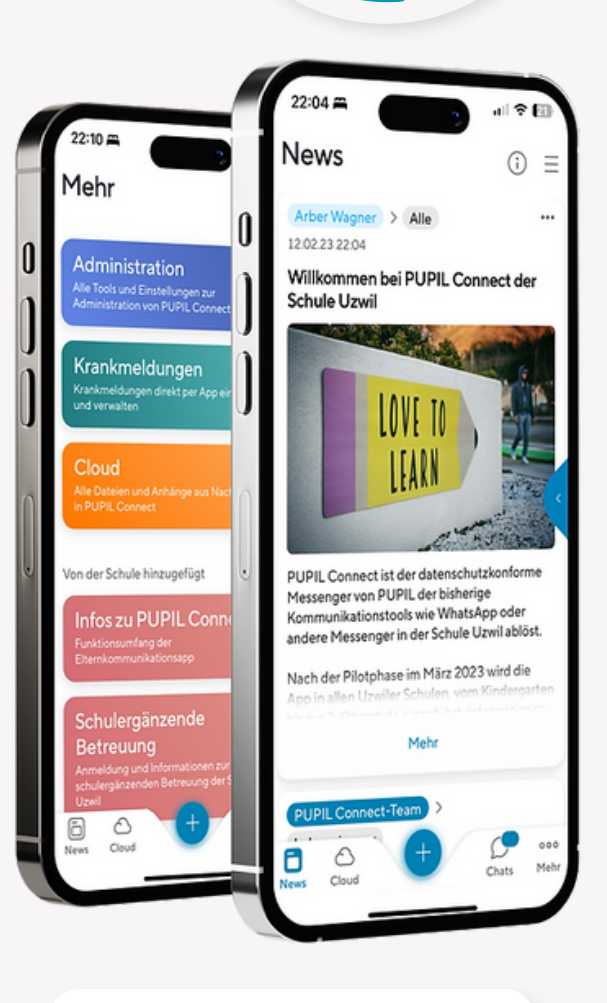

einfach.schule

www.pupil.chat

### ANLEITUNG PUPIL CONNECT

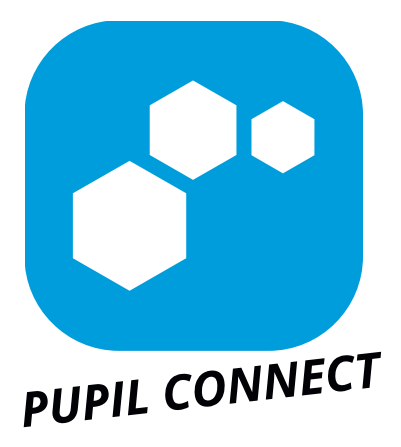

#### Schritt 1: App downloaden

Laden Sie PUPIL Connect im App Store oder im Play Store herunter. Suchen Sie im jeweiligen Store nach "**PUPIL Connect**" oder verwenden Sie den QR- Code auf dieser Seite.

#### Schritt 2: Passwort zurücksetzen

Das Passwort muss vor dem ersten Login zurückgesetzt werden. Auch wenn Sie das Passwort vergessen haben, können Sie es jederzeit zurücksetzen.

- Geben Sie unter "Einrichtung finden" den Namen Ihrer Schule ein (mind. 3 Buchstaben)
- Klicken Sie auf "Passwort vergessen"
- Geben Sie Ihre E-Mail-Adresse ein. Klicken Sie anschliessend auf "Passwort zurücksetzen"
- Es wird eine E-Mail an die angegebene Adresse versendet. Setzen Sie ein neues Passwort.

#### Schritt 3: Login

Gehen Sie zu PUPIL Connect zurück und loggen Sie sich mit Ihren Zugangsdaten ein.

> Eine Schritt f
ür Schritt Videoanleitung finden Sie unter www.pupil.chat/anleitung

#### Support:

> Wenn Sie Unterstützung benötigen, wenden Sie sich bitte an: informatik@schule-wittenbach.ch **FÜR ANDROID &** 

App Store

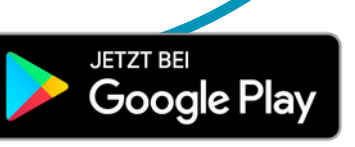

## ALS APP ODER ALS WEB-VERSION!

#### Besuchen Sie <u>"connect.pupil.ch</u>"

PUPIL Connect können Sie auch via Web-Browser (Edge, Firefox, Chrome, Safari) verwenden. Die Funktionen sind identisch mit denjenigen der App.

Gehen Sie auf **connect.pupil.ch** und suchen Sie dort die Schule, welche Ihr Kind besucht. Die nächsten Schritte sind identisch mit den Schritten der App.

### **AUF IHREM PC**

ODER MAC

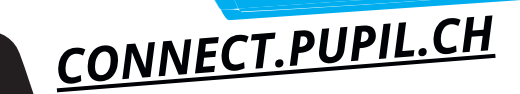

# ELTERN LOGGEN SICH IMMER MIT DEM PUPIL CONNECT-LOGIN EIN.

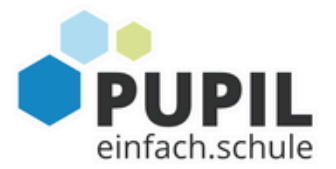

nur für Lehrpersonen und Mitarbeitende der Primarschulgemeinde

Herzlichen Glückwunsch! Diese Einrichtung sorgt für echte Sicherheit in der Digitalis

Einloggen mit Microsoft

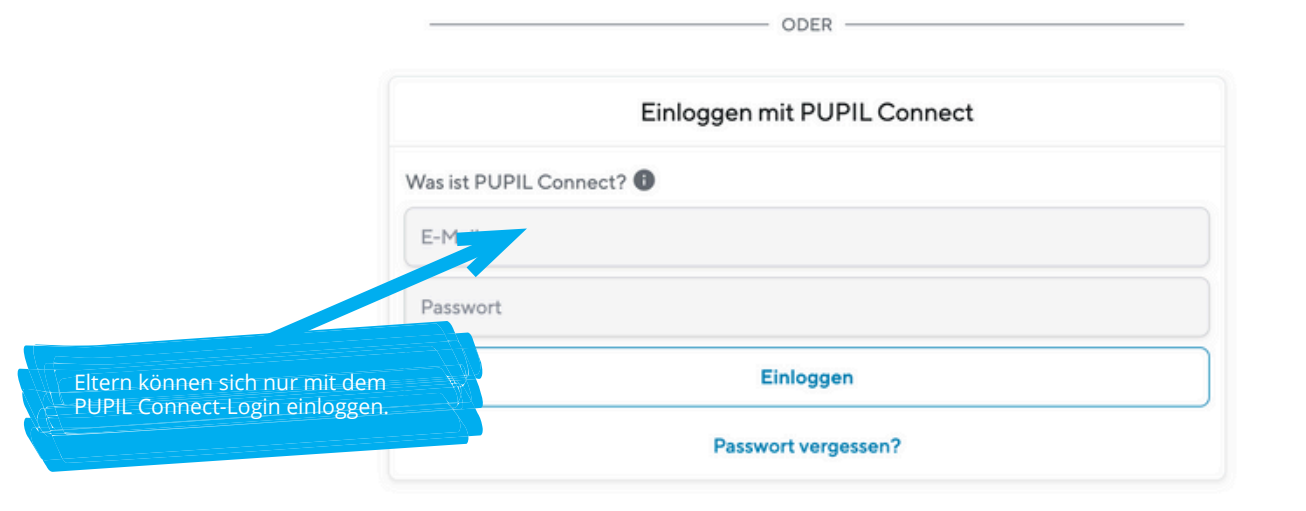